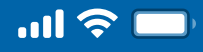

# How to Restore Bakong Access via Woori WON Cambodia

Step 1 Open Woori WON Cambodia App

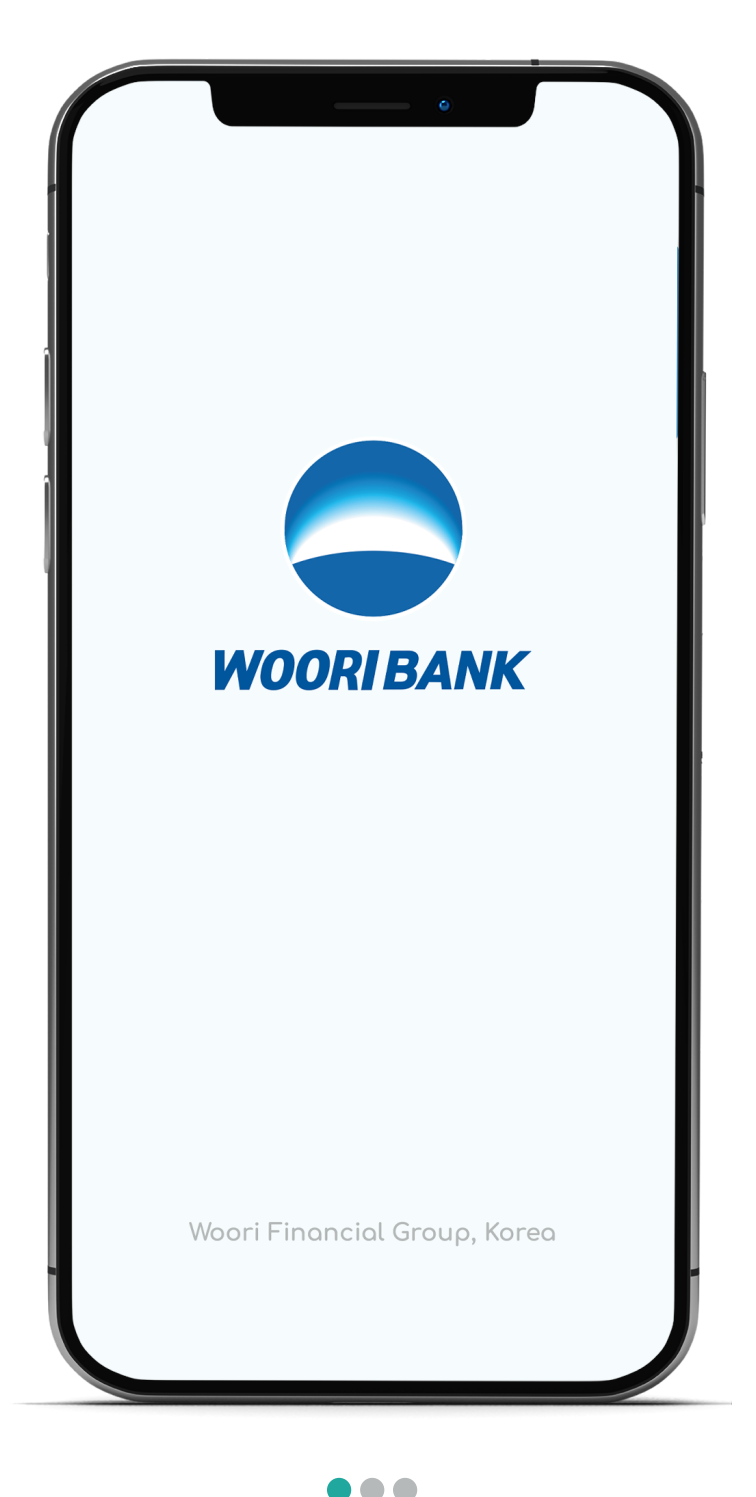

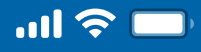

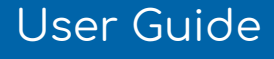

# How to Restore Bakong Access via Woori WON Cambodia

Step 2 Select "Self-Services"

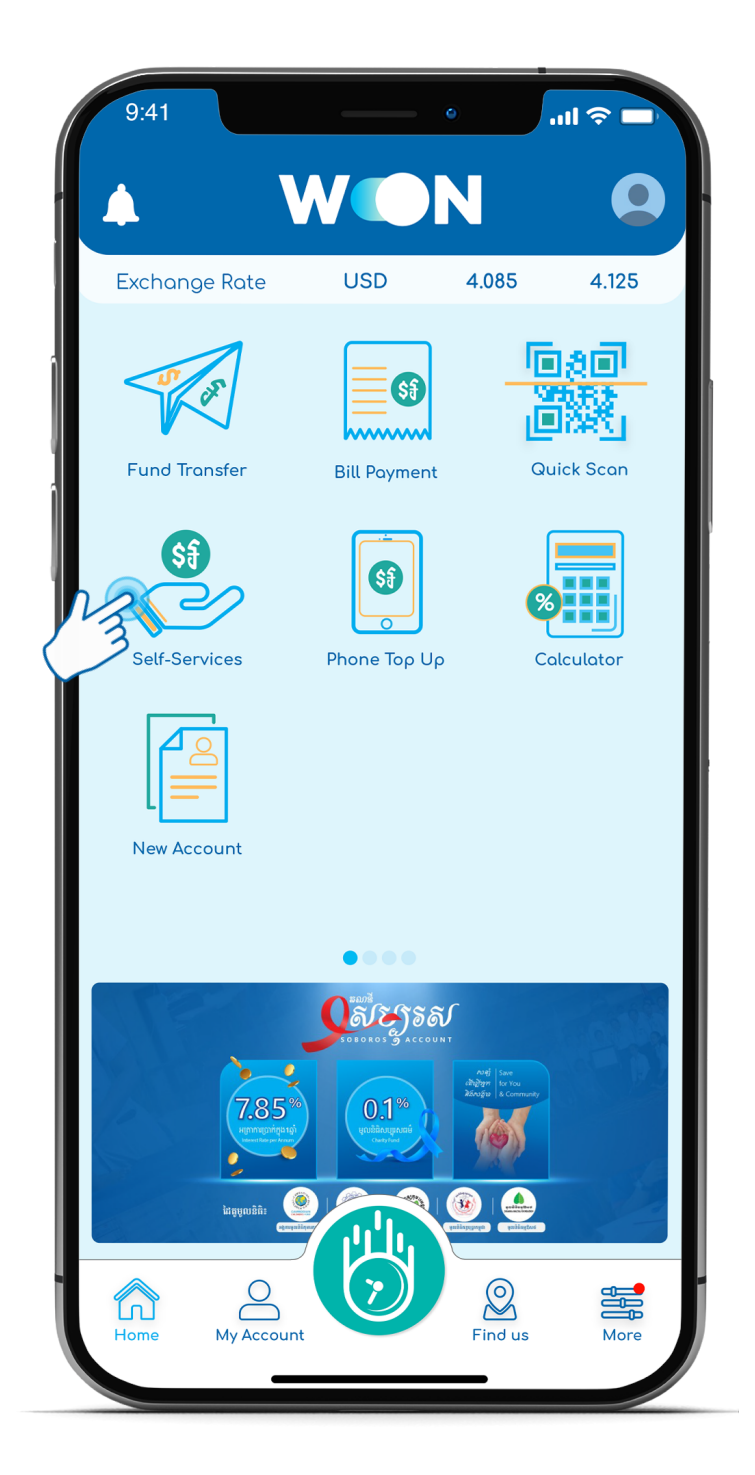

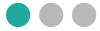

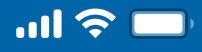

# How to Restore Bakong Access via Woori WON Cambodia

Step 3 Enter 4 digits PIN

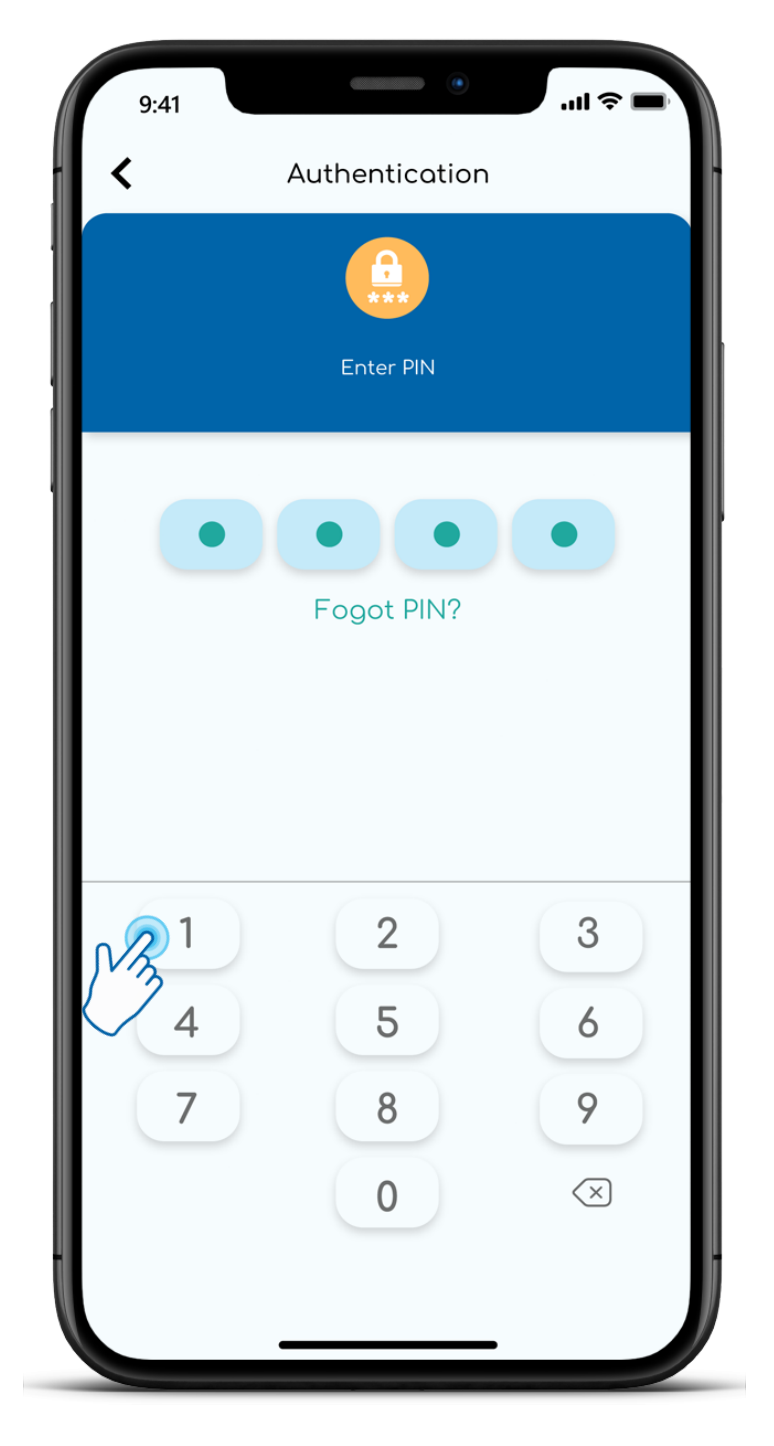

 $\bullet \bullet \bullet$ 

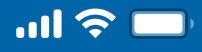

# How to Restore Bakong Access via Woori WON Cambodia

Step 4 Select "Bakong Wallet Service"

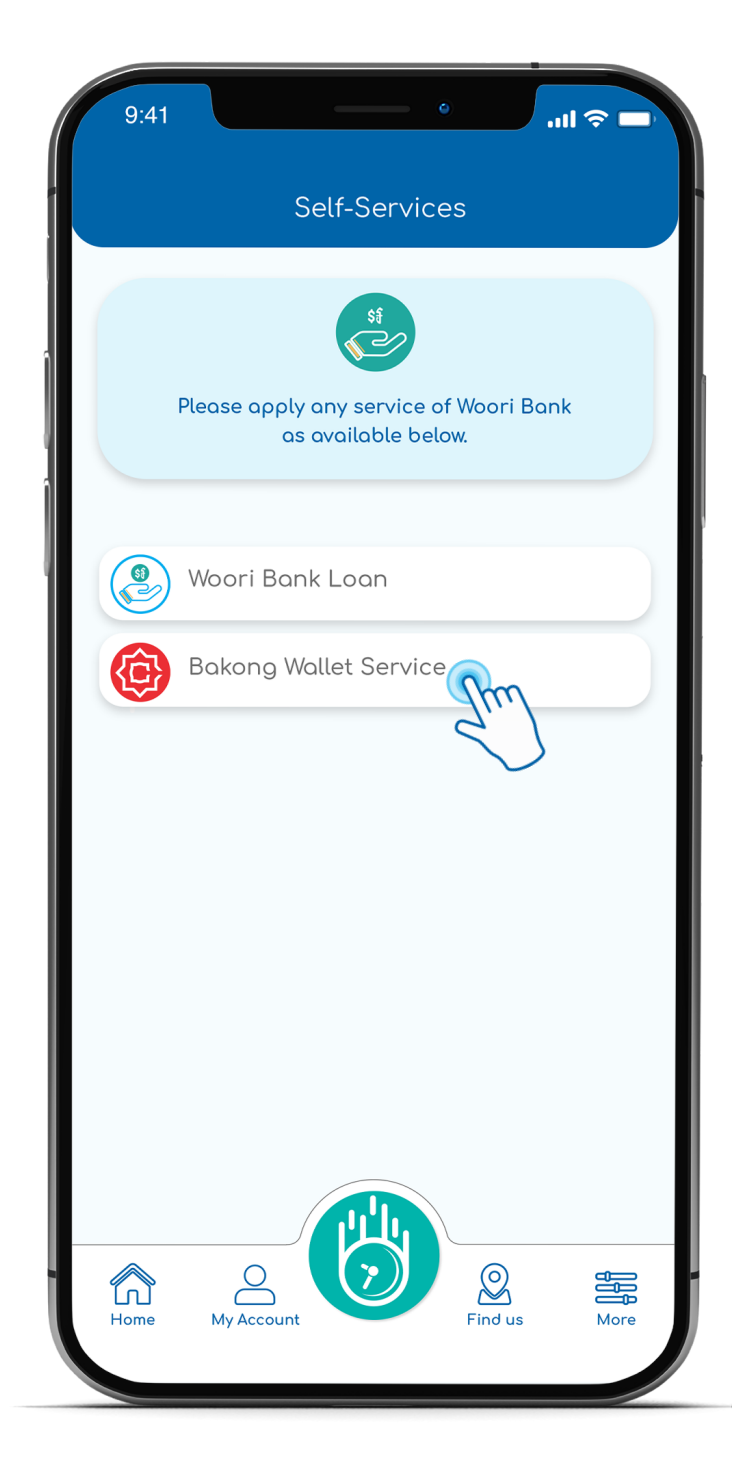

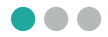

<

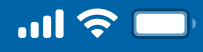

#### User Guide

## How to Restore Bakong Access via Woori WON Cambodia

Step 5 Select "Restore Access"

| 9:41<br><b>&lt;</b> | ہ اس میں کہ میں میں میں میں میں میں میں میں میں میں |
|---------------------|-----------------------------------------------------|
|                     | Register Account                                    |
| 0                   | Restore Access                                      |
|                     | Forgot Passcode or QR Code                          |
| 0:0                 | Create New Recovery QR Code                         |
|                     |                                                     |
|                     |                                                     |
|                     |                                                     |
|                     |                                                     |
|                     |                                                     |
|                     |                                                     |
|                     |                                                     |
|                     |                                                     |

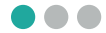

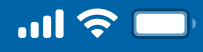

### How to Restore Bakong Access via Woori WON Cambodia

Step 6

Scan Bakong Recovery QR Code

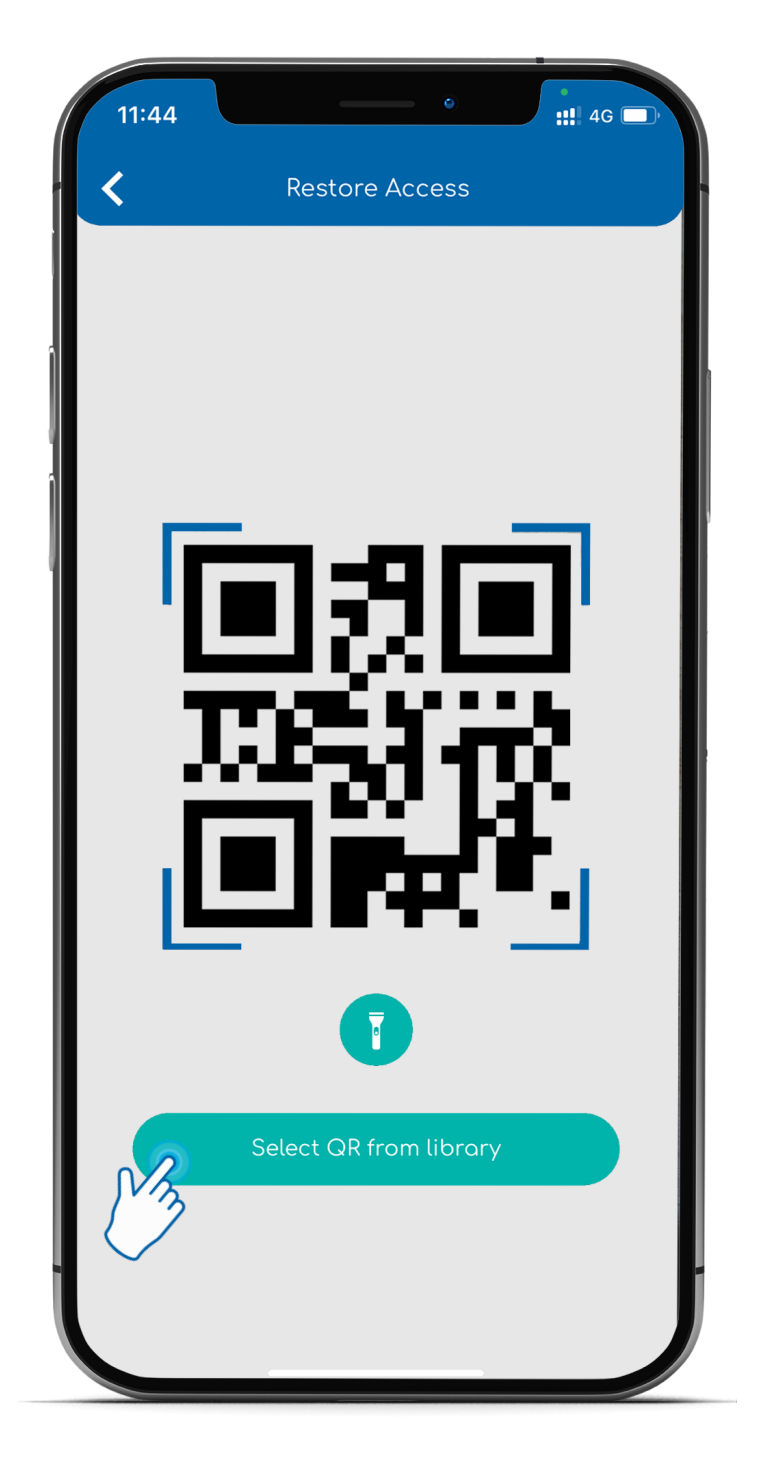

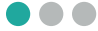

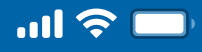

### How to Restore Bakong Access via Woori WON Cambodia

Step 7 Input "Recovery Passcode" and then click "Next" 9:41 ...l 🎅 III. < Bakong Registration Next Enter your phone number to register Bakong Wallet with Woori Bank. Phone Number 2 3 1 5 4 6 7 8 9 0  $\langle \times \rangle$ 

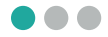

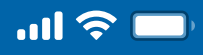

# How to Restore Bakong Access via Woori WON Cambodia

Step 8

Restore Bakong access is successful! Select "My Account" to view Bakong Account

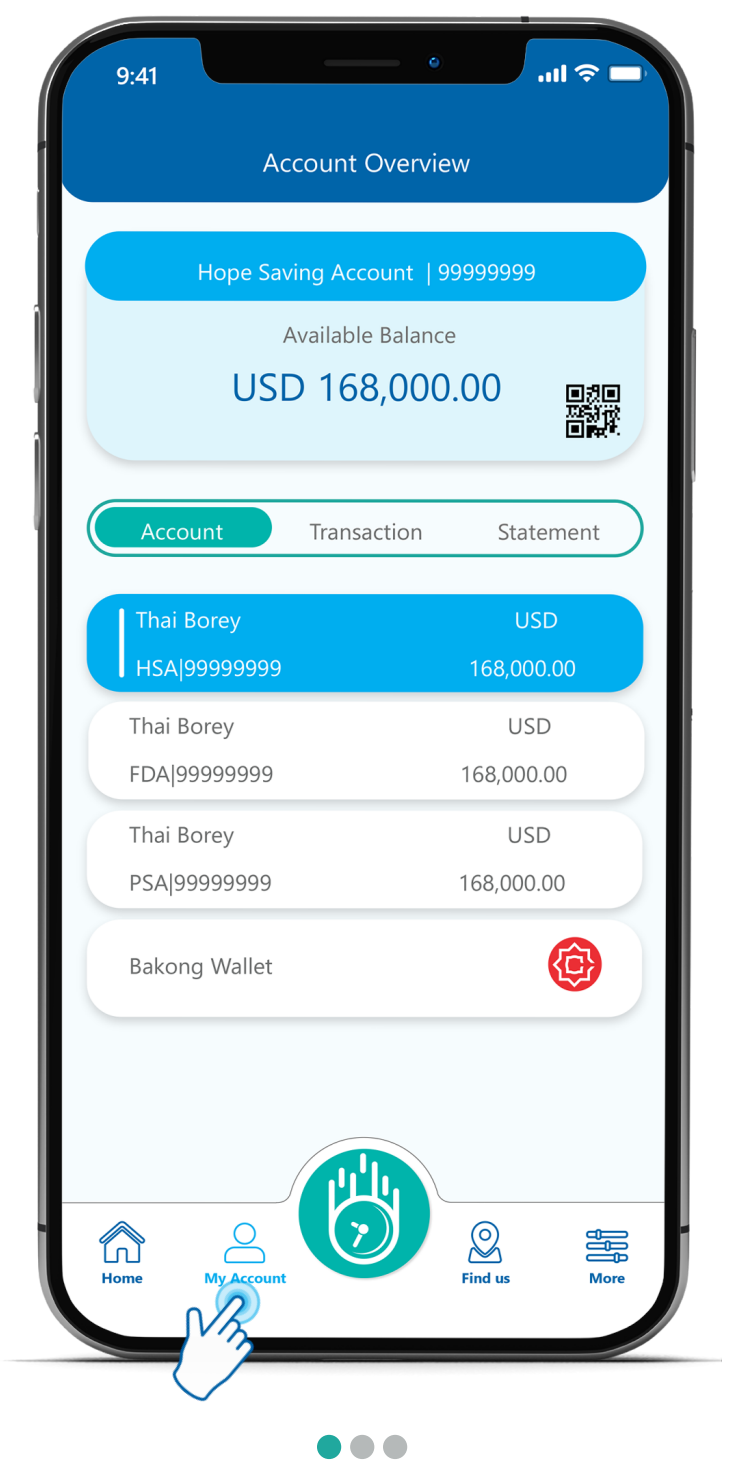